# РЕГИСТРАЦИЯ В ЛИЧНОМ КАБИНЕТЕ АБИТУРИЕНТА

Прием онлайн в Российский новый университет

# Шаг 1 Регистрация в личном кабинете

- Внимательно прочитайте инструкцию
- Выберите пункт
   Поступить в РосНОУ (подать заявку абитуриента)

#### Личный кабинет абитуриента

Порядок подачи заявления о приёме в АНО ВО Российский новый университет в 2020 году: 1. Абитуриент регистрируется в личном кабинете, заполняет заявку в электронном виде и предоставляет сканы необходимых документов в личном кабинете. 2. Сотрудник ПК осуществляет проверку достоверности сведений, указанных в заявлении. 3. После проверки документов формируется заявление абитуриента, распечатывается им из личного кабинета, абитуриент ставит собственную подпись, сканирует заявление и прикрепляет заявление в личном кабинете. 4. Если абитуриент поступает по внутренним вступительным испытаниям, ему необходимо получить пароль от системы электронного тестирования (e-edu.rosnou.ru). Логин и пароль приходят автоматически на почту, указанную абитуриентом при регистрации. Перед заполнением прочтите инструкцию >>

> ••••1 9+

#### Логин (Электронная почта)\*

Растягаев Дмитрий

Password'

•••••

#### Remember Me

Поступить в РосНОУ (подать заявку абитуриента)

Уже подали заявку? Получите пароль от личного кабинета

# Заполните регистрационную форму

- Корректно укажите адрес электронной почты - этот адрес используется для обратной связи и используется в качестве логина при входе в Личным кабинет абитуриента.
- Далее, необходимо указать
   Согласие на обработку
   персональных данных и нажать
   на кнопку Зарегистрироваться.

| E-mail*                                                                                                  |                 |           | Фамилия*       |  |
|----------------------------------------------------------------------------------------------------|-----------------|-----------|----------------|--|
| rosnoutest@rambler.ru                                                                                    |                 | Писемский |                |  |
| Password*                                                                                                |                 |           | Имя*           |  |
|                                                                                                    |                 | Алексей   |                |  |
| Тип документа                                                                                            |                 |           | Отчество       |  |
| Паспорт РФ                                                                                               |                 | ~         | Филофелактович |  |
| Серия паспорта                                                                                           | Номер паспорта* |           | Дата рождения* |  |
| 3000                                                                                                    | 123456          |           | 28.09.2002     |  |
| Заполнять при наличии строго в<br>соответствии с документом<br>удостоверяющем личность (без<br>пробеляе) |                 |           |                |  |

егистрироват

# Информационное сообщение при регистрации

- После регистрации на указанную почту абитуриента приходит электронное письмо с учетными данными для входа в Личный кабинет.
- Используйте эти учетные данные для последующего входа в Личный кабинет
- Если у Вас возникнут вопросы, при заполнении анкеты, Вы всегда сможете связаться с нами по телефонам
- +7 (499) 321-24-68
- +7 (499) 321-24-73 при поступлении на дистанционное обучение

# Шаг 2 Заполнение анкеты

 После регистрации последовательно заполните три формы– Анкета, Индивидуальные достижения и Подать заявку 

 Алексей Писемский
 Выход

 Анкета
 Подать заявку
 Инд. достижения

 1
 Вы успешно зарегистрировались в личном кабинете абитуриента Российского нового университета (РосНОУ)
 Заполнить анкету

 2
 На указанную Вами почту отправлено письмо с Вашим Логином и паролем, которые позволяют повторно входить на сайт и проверять введенные Вами данные
 Заполнить анкету

 3
 Прежде чем подать заявку, заполните анкету (Ввод данных организован последовательно: страницы «Подать заявку» и «Индивидуальные достижения» станут доступны после заполнения анкеты)

### Заполнение основных данных

- В Анкете указываются личные и контактные данные Абитуриента.
- Обязательные поля отмечены звездочкой.
- Корректно заполните и проверьте эти данные
- Для указания контактного телефона за пределами России воспользуйтесь полем Дополнительный
- Укажите Гражданство

| Linaii.                      | rosnoutest@rambler.ru | Пол: *             | <ul> <li>О</li> <li>Мужской</li> <li>Женский</li> </ul>       |
|------------------------------|-----------------------|--------------------|---------------------------------------------------------------|
| Фамилия: *                   | Писемский             | Телефон для связи: | -                                                             |
| Имя: *                       | Алексей               | Основной:          | +7(999)000-00-00                                              |
| Отчество:                    | Филофелактович        | Дополнительный:    |                                                               |
| Дата рождения:               | 28.09.2002            |                    |                                                               |
| портные данные               |                       |                    |                                                               |
| Наименование<br>документа: * | Παcπopτ ΡΦ            | Когда выдан: *     | 29.09.2016 🗶 🚞                                                |
| Серия:                       | 3000                  | Кем выдан: *       | ОВД района <u>Зюзино</u><br>строго в соответствии с паспортом |
|                              |                       |                    |                                                               |

### Заполните данные о регистрации

- Адрес в Российской Федерации заполняется с помощью Классификатора адресов (КЛАДР),
- Если при заполнении адреса информация в справочнике отсутствует (или адрес не в РФ) необходимо указать – Не нашёл свой адрес в адресном классификаторе.
- Для студентов очной формы можно указать – нуждаемость в общежитие

| Без определен        | ного места жительства. 🗆 | улица. "    | высерите улицу                          |
|----------------------|--------------------------|-------------|-----------------------------------------|
| Страна: *            | Россия                   | ▼ Дом: *    |                                         |
| Регион: *            | Выберите регион          | • Корпус:   |                                         |
| Район:               | Нет района               | • Квартира: |                                         |
| Город:               | Нет города               | • Индекс:   |                                         |
| Населенный<br>пункт: | Нет населенного пункта   | • Не нашёл  | свой адрес в адресном<br>классификаторе |
|                      |                          |             |                                         |

#### Прикрепите скан-копии документов

- При поступлении в 2020 году подача документов осуществляется дистанционно. Подать документы можно следующим образом:
- Прикрепить читаемые скан-копии документов в графическом формате (jpeg, png, bmp, pdf) в форме Анкеты (нажмите кнопку выбрать и укажите файл)
- При поступлении в колледж можно отправить скан-копии документов по адресу электронной почты:
  - <u>pr\_college@rosnou.ru</u>

| Район:                                            | Нет района                                     | Ŧ     | Квартира:  | 10                                     |      |       |  |
|---------------------------------------------------|------------------------------------------------|-------|------------|----------------------------------------|------|-------|--|
| Город:                                            | Нет города                                     | Ŧ     | Индекс:    | 109456                                 |      |       |  |
| Населенный<br>пункт:                              | Нет населенного пункта                         | *     | Не нашёл с | вой адрес в адресном<br>классификаторе |      |       |  |
| Прочее                                            |                                                |       |            |                                        |      |       |  |
| Нуждаемость в общежитии:                          |                                                |       |            |                                        |      |       |  |
| Скан-копии документов                             |                                                |       |            |                                        |      |       |  |
| Разворот паспорта<br>с персональными<br>данными   | Выбрать файл<br>Максимальный размер приложенно | ofo ( | файла: 20М |                                        | 🗁 Вы | брать |  |
| Фотография                                        | Выбрать файл<br>Максимальный размер приложенно | ) oto | райла: 20M |                                        | 🗁 Вы | брать |  |
| Разворот паспорта<br>с отметками о<br>регистрации | Выбрать файл<br>Максимальный размер приложенно | )FO ( | файла: 20М |                                        | 🗁 Вы | брать |  |
|                                                   |                                                |       |            |                                        |      |       |  |

Отмена

## Работа со скан-копиями

- После загрузки скан-копий документов отображается имя загруженного файла
- Нажав на пиктограмму лупа, можно просмотреть изображение прикрепленного документа
- Если прикрепили неправильное изображение или качество неудовлетворительно, можно удалить изображение и прикрепить другое

| Скан-копии документо                              | 80                                                                     |           |           |
|---------------------------------------------------|------------------------------------------------------------------------|-----------|-----------|
| Разворот паспорта<br>с персональными<br>данными   | 20120106_112205000_IOS.jpg<br>(2.55 MB)                                |           |           |
|                                                   | 20120106_112205000_iOS.jpg Максимальный размер приложенного файла: 20М | 💼 Удалить | 着 Выбрать |
| Разворот паспорта<br>с отметками о<br>регистрации | 20120604_172246000_iOS.jpg<br>(1.71 MB)                                |           |           |
|                                                   | 0 Q                                                                    |           |           |
|                                                   | -                                                                      |           |           |

### Проверка анкеты

После заполнения Анкеты, внимательно проверьте правильность внесенных сведений и нажмите кнопку Сохранить внизу формы.

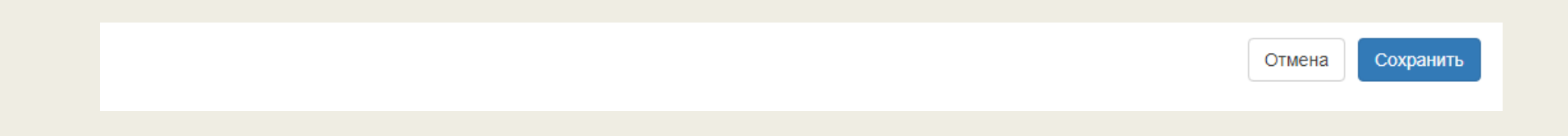

#### Помощь при заполнении анкеты

- Если при заполнении анкеты возникнут вопросы, Вы всегда сможете связаться с нами по телефонам
- +7 (499) 321-24-68
- +7 (499) 321-24-73 при поступлении на дистанционное обучение
- Или воспользоваться формой в нижнем правом углу окна

| 0 | птравить сообщение |
|---|--------------------|
|   |                    |
|   | * Имя              |
|   | * Email            |
|   | * Сообщение        |
|   |                    |
|   | Отправить          |
|   | We're 🗲 by tawk.to |
|   |                    |
|   |                    |

### Индивидуальные достижения

- Если для участия в конкурсе у Вас есть индивидуальные достижения (список индивидуальных достижений, учитываемых в конкурсе, представлен на сайте университета в разделе Прием 2020 -<u>http://rosnou.ru/pub/0002020/entrant/priem\_2</u> <u>020/dostizheniya.pdf</u>), заполните форму Индивидуальные достижения
- Перейдите в раздел Инд. Достижения и нажмите кнопку Добавить достижение
- Индивидуальные достижения должны быть подтверждены скан-копиями документов, а в случае поступления - оригиналами документов в течение года.

| A                    |                   | 14                                          |                               |                         |                     |
|----------------------|-------------------|---------------------------------------------|-------------------------------|-------------------------|---------------------|
| Анкета<br>Для подтве | годать заявку     | инд. достижения<br>льного достижения необхо | димо принести в приемную коми | ссию оригинал документа | а, подтверждающего  |
| Индивидуа            | альные достижение | кения                                       |                               |                         | Добавить достижение |
| Нет добавл           | пенных достижений |                                             |                               |                         |                     |

# Заполнение индивидуальных достижений

- Выберите Приемную компанию соответствующую Уровню образования
- Выберите вид индивидуального достижения
- Заполните реквизиты документа (номер, серия, кем выдан и дата выдачи)
- Прикрепите скан-копию подтверждающего документа
- Проверьте правильность заполненных реквизитов
- Нажмите кнопку Добавить

#### Уровень образования: Прием на обучение на бакалавриат/специалитет 2020 (тест) ~ Достижение: Аттестат о среднем (полном) общем образовании, золотая медаль Аттестат о среднем (полном) общем образовании, золотая иедаль Аттестат о среднем (полном) общем образовании, серебряная медаль Аттестат о среднем общем образовании с отличием Диплом о среднем профессиональном образовании с отличием средней школой № 17 Дата выдачи × 🚞 09.06.2020 Скан-копия подтверждающего документа: файл 20121129\_112953579\_iOS.jpg (2.18 MB) Q 6 20121129 112953579 iOS.jpg 🛅 Удалить 🛛 🗁 Выбрать Максимальный размер приложенного файла: 20М

Отмена

Добавить

# Проверка индивидуальных достижений

- После заполнения данных в разделе отображаются документы с Индивидуальными достижениями
- Внимательно проверьте список
   Индивидуальных достижений
- Кнопки Скачать, Удалить позволяют просмотреть или удалить сканкопию.
- При поступлении в колледж сканкопии также можно отправлять по адресу электронной почты:
  - <u>pr\_college@rosnou.ru</u>

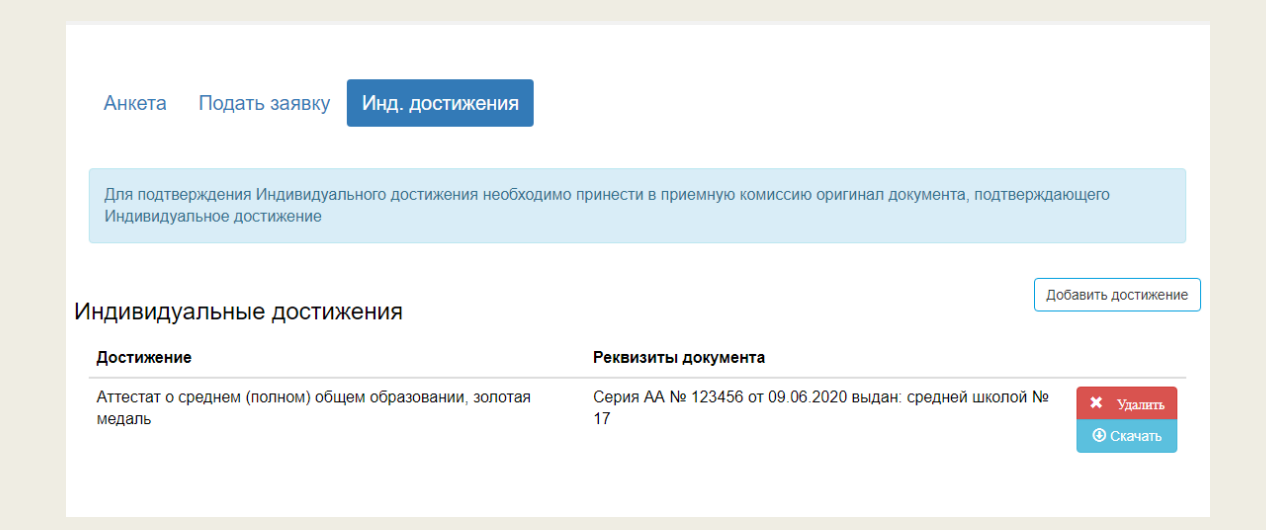

# Шаг З Формирование заявки

- Форма Подать заявление заполняется для указания конкурсных групп, на которые абитуриент подает заявление.
- После нажатия открывается список приемных компаний по уровню обучения, по месту обучения (головной вуз или филиал).
- Поступающие в филиал выбирают приемную компанию соответствующего филиала.
- Поступающие через ТЦД или агентов, используют Приемную компанию – Бакалавриат – 2020 (Головной вуз).

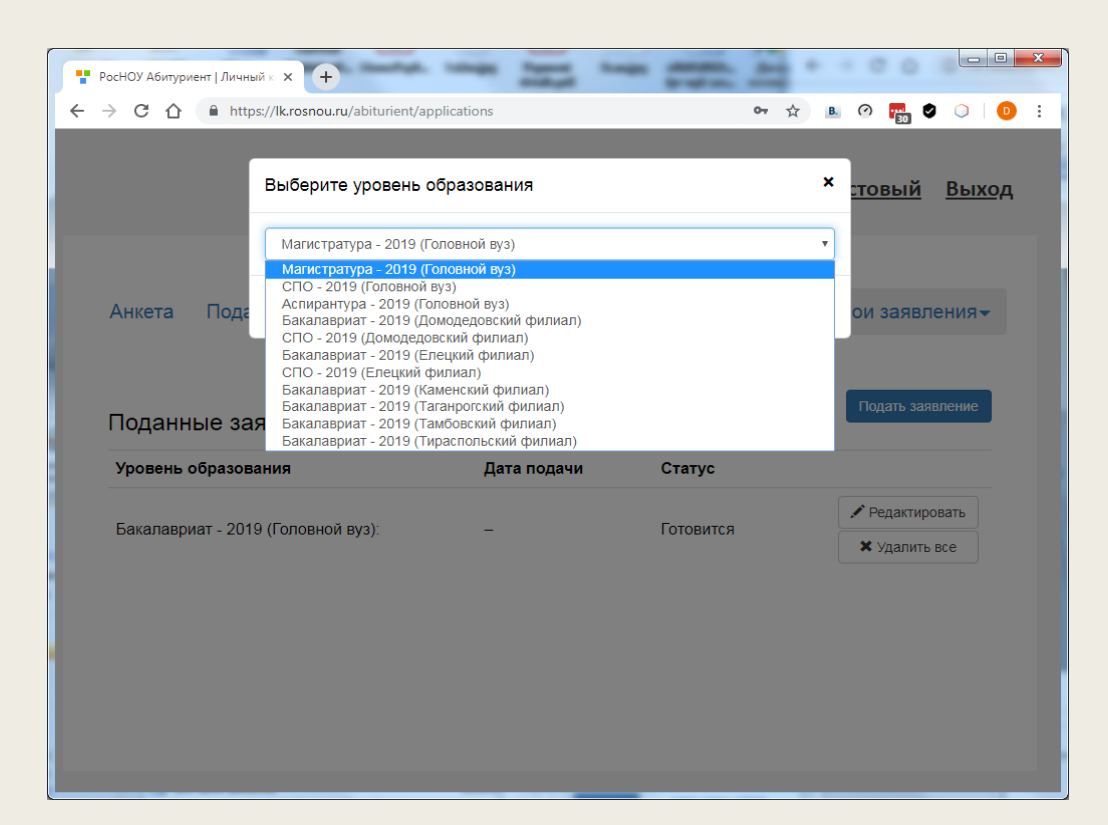

### Вступительные испытания

- Первой заполняется форма вступительных испытаний: выбирайте форму сдачи ЕГЭ - если по ЕГЭ, экзамен – для внутренних вступительных испытаний.
- Укажите год сдачи вступительных испытаний для ЕГЭ, если сдавали в предыдущем году, нажмите на кнопку +
- В раздел Экзамены с помощью кнопки Добавить указываются вступительные испытания и форма сдачи (ЕГЭ или экзамен – для внутренних вступительных испытаний), балл для ЕГЭ.
- Для экзаменов балл в личном кабинете не проставляется.
- Баллы по ЕГЭ проверяются и устанавливаются правильными после загрузки в систему 1С и проверки в ФИС ГИА и приема.
- Нажмите кнопку Сохранить

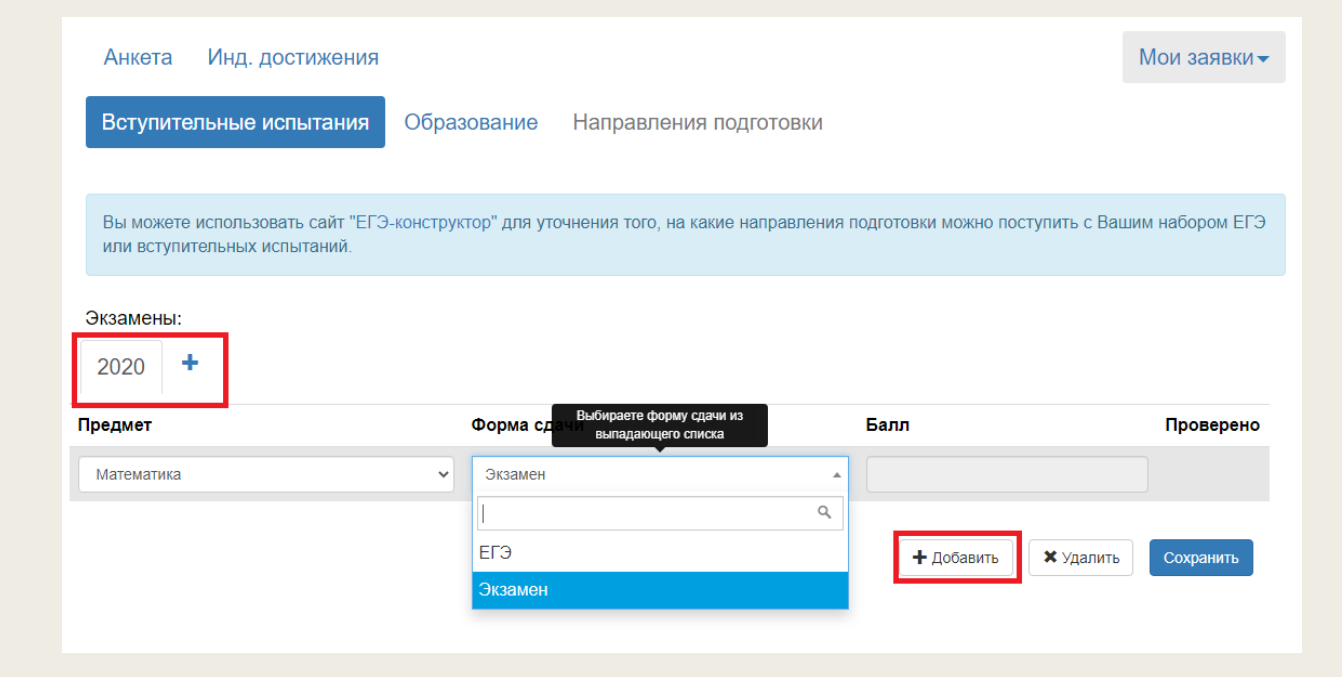

# Форма Образование

- Форма Образование необходима для внесения информации о предыдущем образовании.
- Заполните необходимые поля
- Прикрепите скан-копию Документа об образовании
- Проверьте правильность реквизитов
- Нажмите кнопку Сохранить.
- При поступлении в колледж скан-копии также можно отправлять по адресу электронной почты:
  - pr\_college@rosnou.ru

| Вступительные исг                                                                             | ытания Образование Направл                                                   | пения подготовки                                                                                                    |       |           |
|-----------------------------------------------------------------------------------------------|------------------------------------------------------------------------------|----------------------------------------------------------------------------------------------------|-------|-----------|
| Сведения об образован                                                                         | ии                                                                           |                                                                                                    |       |           |
| Уровень<br>образования: *<br>Тип документа: *<br>Серия<br>документа:<br>Номер<br>документа: * | Среднее общее         ✓           Аттестат о среднем (полном) обще         ▼ | Наименование<br>учебного<br>заведения: *<br>Дата выдачи: *<br>Год окончания<br>ОУ: *<br>Вид<br>предоставленного<br>документа: * | копия | * =       |
| Скан-копии документов                                                                         |                                                                              |                                                                                                    |       |           |
| Документ об<br>образовании                                                                    | Выбрать файл<br>Максимальный размер приложенного файл                        | a: 20M                                                                                                    |       | 🗁 Выбрать |

# Форма Направления подготовки

- Форма Направления подготовки позволяет выбрать перечень направлений и конкурсных групп для заявлений.
- Для добавления направления нажмите кнопку Добавить.

| Анкета Инд. до                                          | остижения                                                                  | Мои заявки - |
|---------------------------------------------------------|----------------------------------------------------------------------------|--------------|
| Вступительные ис                                        | спытания Образование Направления подготовки                                |              |
| Не забудьте наз                                         | жать кнопку "Подать заявку", когда завершите выбор направлений подготовки. |              |
| Добавленные н                                           | направления                                                                | Добавить     |
| Нет добавленных на                                      | аправлений.                                                                |              |
| Скан-копии докумен                                      | ТОВ                                                                        |              |
| Согласие на<br>зачисление                               | Выбрать файл<br>Максимальный размер приложенного файла: 20М                | 着 Выбрать    |
| Дополнительный<br>документ,<br>подтверждающий<br>льготу | Выбрать файл<br>Максимальный размер приложенного файла: 20М                | 🗁 Выбрать    |
| Заявление                                               | Выбрать файл                                                               | 🗁 Выбрать    |

# Добавление направлений подготовки

- Откроется список направлений в рамках приемной компании.
- Выберите набор направлений (с учетом формы обучения и оплаты) и установите флажок выбора.
- Можно выбрать несколько направлений подготовки.
- После выбора нажмите кнопку Добавить.

| Добавление направлений подготовки в заявку                                                                                                    | ×           |
|----------------------------------------------------------------------------------------------------|-------------|
| Направление подготовки Шифр специальности                                                                                                    |             |
| Подразделение         очная         Форма оплаты           Форма оплаты         Форма оплаты         Полное возмещение           Полное возмещение         Полное возмещение         Бюлжетная основа           43.03.03 Гостиничное дело (управление оизнес-процессами в индустрии гостеприимства);         Состеприимства); | • затрат    |
| полное возмещение затрат, очная форма обучения<br><b>38.03.02 Менеджмент</b> (Менеджмент организации), полное возмещение затрат, очная форма<br>обучения                                                                                                    |             |
| <b>42.03.01 Реклама и связи с общественностью</b> (Реклама и связи с общественностью в коммерческом секторе), полное возмещение затрат, очная форма обучения                                                                                                    |             |
| <b>43.03.01 Сервис</b> (Организация выставочных, конгрессных и корпоративных мероприятий), полное возмещение затрат, очная форма обучения                                                                                                    | •           |
| Отме                                                                                                    | на Добавить |

# Просмотр списка направлений

- После выбора проверьте список направлений и конкурсных групп (направление, форму обучения, бюджет или полное возмещение затрат)
- Если необходимо убрать конкурсную группу нажмите
- Если добавить нажмите кнопку Добавить
- Важно на данном этапе не добавляйте сканкопии документов – зая вление абитуриента (оно сгенерируется после одобрения заявки) и согласие на зачисление (оно подается только на одно выбранное направление, форму обучения и источник финансирования, после одобрения заявки)
- После проверки набора направлений обязательно нажмите кнопку Подать заявку.

 Добавленные направления
 Добавить

 1 38.03.02 Менеджмент (Менеджмент организации)
 \*\*

 Бакалавриат
 Источник финансирования: Полное возмещение затрат

 Форма обучения: очная
 Источник финансирования: Полное возмещение затрат

 2 38.03.03 Управление персоналом (Управление персоналом организации)
 \*\*

 Бакалавриат
 Источник финансирования: Полное возмещение затрат

 Форма обучения: очная
 Источник финансирования: Полное возмещение затрат

 Форма обучения: очная
 Источник финансирования: Полное возмещение затрат

 Корма обучения: очная
 Источник финансирования: Полное возмещение затрат

 Форма обучения: очная
 Источник финансирования: Полное возмещение затрат

 Корма обучения: очная
 Источник финансирования: Полное возмещение затрат

 Скан-копии документов
 Скан-копии документов

Пе забудьте нажать кнопку "Подать заявку", когда завершите выбор направлений подготовки.

### Подача заявки

- В личном кабинете Абитуриента отобразится информация об отправке заявки модератору Приемной комиссии
- На электронный адрес Абитуриента поступит письмо
- После одобрения модератором информация об абитуриенте на сайте университета в списках поступающих должна появится не позднее следующего дня
- При отсутствии такой информации обратитесь в Приемную комиссию
- +7 (495) 925-03-88, +7 (495) 727-35-35 высшее образование
- +7 (495) 727 15 83 колледж

#### Здравствуйте, Алексей Писемский!

Ваше заявление передано на рассмотрение модератору. После его одобрения или отклонения вы получите уведомление по электронной почте. Если у Вас возникнут вопросы, Вы всегда сможете связаться с нами, написав на электронную почту priem2020@rosnou.ru (абитуриенты, поступающие в колледж pr\_college@rosnou.ru) или позвонив по телефонам Приёмной комиссии:

Заявка отправлена и ожидает проверки модератором

Обновить заявление

# Шаг 4 Подача заявления

- После проверки и одобрения модератора информация отображается в Личном кабинете абитуриента и сообщение об одобрении направляется на адрес электронной почты
- Получив уведомление об одобрении Заявки, Абитуриент может распечатать Заявление в Личном кабинете абитуриента
- Для просмотра и печати заявления необходимо нажать кнопку
   Редактировать

| оданные заявки                                               |             |                    |                 |
|--------------------------------------------------------------|-------------|--------------------|-----------------|
| Уровень образования                                          | Дата подачи | Статус             |                 |
| Прием на обучение на бакалавриат/специалитет 2020<br>(тест): | 11.06.2020  | Принято            | 🖍 Редактировать |
| 38.03.02 Менеджмент                                          | Бакалавриат | очная форма обучен | ия              |
| 38.03.03 Управление персоналом                               | Бакалавриат | очная форма обучен | ия              |

Мои заявки-

#### Здравствуйте, Алексей Писемский

Анкета Инд. достижения

Ваше заявление принято в приемную комиссию. Подробности можно посмотреть в личном кабинете.

Если у Вас возникнут вопросы, Вы всегда сможете связаться с нами, написав на электронную почту priem2020@rosnou.ru ( абитуриенты, поступающие в колледж pr\_college@rosnou.ru ) или позвонив по телефонам Приёмной комиссии:

# Заполнение и отправка Заявления

- Выберите раздел Направления подготовки
- В разделе Добавленные направления нажмите кнопку
   Печать заявки
- Распечатайте загруженное заявление, подпишите, загрузите скан-копию Заявления абитуриента
- Нажмите кнопку Обновить заявление внизу формы

| Добавленные                 | направления                      | Печать согласия на зачисление | Печать заявки   | Обновить заявку из ПК  | Добавить |
|-----------------------------|----------------------------------|-------------------------------|-----------------|------------------------|----------|
| 1 38.03.02 Менед            | жмент (Менеджмент организации)   |                               |                 |                        | †×       |
| Бакалавриат                 |                                  | Источ                         | чник финансиров | ания: Полное возмещени | е затрат |
| Форма обучения:             | очная                            |                               |                 |                        |          |
| Институт бизнес-            | технологий                       |                               |                 |                        |          |
| Категория приема            | а: На общих основаниях           |                               |                 |                        |          |
| 2 38.03.03 Управл           | пение персоналом (Управление пер | осоналом организации)         |                 |                        | †×       |
| Бакалавриат                 |                                  | Исто                          | чник финансиров | ания: Полное возмещени | е затрат |
| Форма обучения:             | очная                            |                               |                 |                        |          |
| Институт бизнес-            | технологий                       |                               |                 |                        |          |
| Категория приема            | а: На общих основаниях           |                               |                 |                        |          |
| Скан-копии докуме           | нтов                             |                               |                 |                        |          |
| Согласие на                 | Выбрать файл                     |                               |                 | 🚍 Выб                  | брать    |
| зачисление                  | Максимальный размер приложен     | ного файла: 20М               |                 |                        |          |
| Дополнительный              | Выбрать файл                     |                               |                 | 🗁 Выб                  | ірать    |
| документ,<br>подтверждающий | Максимальный размер приложен     | ного файла: 20М               |                 |                        |          |
| льготу                      |                                  |                               |                 |                        |          |
| Заявление                   | Выбрать файл                     |                               |                 | 🗁 Выб                  | брать    |
| абитуриента                 | Максимальный размер приложен     | ного файла: 20М               |                 |                        |          |

# Отправка Заявления

- Альтернативный канал отправки Заявлений
- Скан-копии также можно отправлять по адресу электронной почты:
  - <u>priem2020@rosnou.ru</u> (при поступлении на программы высшего образования)
  - <u>pr\_college@rosnou.ru</u> (при поступлении в колледж)
- Консультацию можно получить позвонив по телефонам Приёмной комиссии:
- +7 (499) 321-24-68
- +7 (495) 925 03 88, +7 (495) 727 35 35 высшее образование
- +7 (495) 727 15 83 для колледжа

# Шаг 5 Подача Согласия на зачисление

- После завершения и прохождения по конкурсу необходимо в рамках одной конкурсной группы (направление, форма обучения и источник финансирования) сформировать Согласие на зачисление (форма на сайте университета в разделе Прием 2020).
- Распечатать согласие, подписать, сделать скан-копию
- Направить скан-копию:
- Согласие на зачисление (для поступающих на программы высшего образования)
  - <u>priem2020@rosnou.ru</u>
- Уведомление о намерении обучаться (для поступающих в колледж)
  - pr\_college@rosnou.ru
- Консультацию можно получить позвонив по телефонам Приёмной комиссии:
- +7 (495) 925-03-88, +7 (495) 727-35-35 высшее образование
- +7 (495) 727-15-83 колледж

# Дальнейшая работа в Личном кабинете

- При следующих входах в Личный кабинет Абитуриент имеет возможность просмотреть данные.
- Для просмотра информации о поданных заявлениях в Личном кабинете следует нажать кнопку «Мои заявления» и выбрать либо уровень образования (например, бакалавриат или специалитет), либо перейти по ссылке «Все заявления».
- При выполнении команды «Мои заявления Все заявления» Абитуриенту будет доступна информация обо всех заявлениях, которые он подал, независимо от уровня образования.
- В разделе «Все заявления» для каждого заявления отображаются дата подачи, статус заявления, а также направления подготовки, которые указаны в заявлении.
- Информация о конкурсе, результатах вступительных испытаний (ЕГЭ или внутренние экзамены), наличие согласия на зачисление отображается в разделе Списки поступающих на сайте Университета

## Контакты

- Консультацию по работе в Личном кабинете Абитуриенты можно получить позвонив по телефонам:
- +7 (499) 321-24-68
- +7 (499) 321-24-73 поступающие на обучение по ДОТ
- Консультации в Приемной комиссии
- +7 (495) 727-35-35 высшее образование
- +7 (495) 925-03-88 высшее образование
- +7 (495) 727-15-83 колледж
- +7 (495) 727-35-37 для поступающих в пределах целевой, особой квоты, имеющих особые права
- Адреса электронной почты:
  - <u>priem2020@rosnou.ru</u> (при поступлении на программы высшего образования)
  - <u>pr\_college@rosnou.ru</u> (при поступлении в колледж)